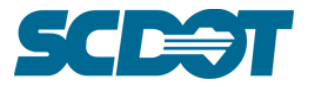

South Carolina Department of Transportation **DIGITAL SIGNATURES MANUAL** May 2024

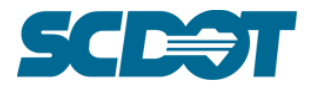

# **Table of Contents**

| Digital Signature Fundamentals                                       | 3    |
|----------------------------------------------------------------------|------|
| Overview                                                             | 3    |
| Visual Seals and Signatures                                          | 3    |
| Digital Certificates                                                 | 3    |
| Electronic Files                                                     | 3    |
| PDF File Configurations / Naming Conventions                         | 4    |
| Creating Digital ID's, Signatures, and PE/PLS Seals in Adobe Acrobat | 6    |
| Digital ID's                                                         | 6    |
| Digital Signature Appearances                                        | 13   |
| Digital PE/PLS Seal as a Stamp                                       | 23   |
| Digitally Signing and Sealing Documents in Adobe Acrobat             | . 26 |
| Digitally Sealing                                                    | 26   |
| Digitally Signing                                                    | 27   |

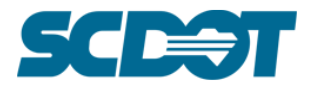

# **Digital Signature Fundamentals**

### **Overview**

As design documents are now routinely submitted, reviewed, and stored in purely electronic form, allowing them to be easily reproduced and modified, the use of digital signatures provides improved security and convenience for engineers needing to sign and seal their work. Digital signatures allow viewers to confirm that the signature is valid, not copied or forged, and that no changes have been made to an electronic document since it was signed. As documents can be signed in electronic form without being printed and re-scanned, digital signatures also help prevent visual quality losses from scanning, eliminate paper waste, and speed up the process of revising and re-certifying plans.

### Visual Seals and Signatures

Computer generated seals shall be identical in size, design, and content with the approved impression seals. Computer generated signature and date shall be affixed under or across the face and beyond the circumference of the seal. The licensee's license number, name, signature, and date shall be legible.

### **Digital Certificates**

In order for a digital signature to be verifiable, it must incorporate a digital certificate that confirms the signatory's identity. SCDOT must be able to verify the authenticity of the certificate through a certification authority, independently of the submitter or signatory and without expense to SCDOT. Verification must also be possible independent of the continued future operation of that authority; all files and programs necessary for this purpose shall be provided and stored with the signed documents.

External consultants to SCDOT, it is required to send along the public certificate file (\*.cer) along with files that are digitally signed if a self-signed digital ID was used in the digital signing process. External consultants may elect to use 3rd party public Certificate Authority in accordance to their firm's internal policies and practices.

### **Electronic Files**

The design drawings, final construction plans, and plats prepared by or under the responsible charge of a licensee(s) shall consist of separate electronic files for each sheet and carry the required seal(s), date(s), signature(s), and digital signature certificate(s) on each sheet. The electronic sheet filename(s) shall include a prefix to clearly define the sheet sequence. Electronic files shall be created in or converted to the Adobe PDF format. All engineer plan submittals shall be "full-size" of either 22in. x 36in. or 22in. x 34in.

Only for specifications, documents, and reports, where more than one page is bound together in one volume, the licensee(s) or permit holder(s) may digitally seal, date, and sign only the Title Sheet, Table of Contents Sheet, or Index Sheet if the signed sheet clearly identifies all of the other sheets comprising the bound volume with responsibility clearly delineated.

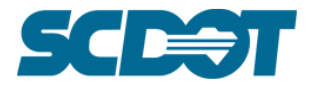

SCDOT reserves the right to request one or more paper copies of any electronic document be submitted as part of the review or approval process. The use of electronic documents signed using digital signatures is permitted, not required, by SCDOT. Traditional paper documents signed and sealed by hand are still permitted under existing standards.

# **PDF File Configurations / Naming Conventions**

Proper file naming is crucial for the efficient and knowledgeable transfer of data internally within core SCDOT systems, and externally between SCDOT and our business partners. Following a proper naming schema improves many factors such as following:

- Easy and efficient file searching.
- Correct display and interpretation within system and browsing windows.
- User ability to find proper files.

The following are the general rules which are to be followed when configuring and naming PDFs for submitting:

- Final submittals are to be Unlocked, Unprotected, Digitally Signed, and Single Page PDFs.
- Files flow in sequence the way they would be viewed in a physical plan set.
- File names are as short as possible but descriptive enough to mitigate confusion.
- File names are limited to 75 Characters.
- File names only have lowercase letters.
- File names do NOT contain any special characters such as \ / ; : ? \* ' , . " [] { } ( ) ! @ # \$ % ^&.
- File names are to contain the Project ID, which makes the files unique enough in case of misplacement.

The following is the SCDOT preferred file pdf file naming convention for digital plan submittals:

#### \$####\_##\_Project ID\_Description

- \$ will designate a letter for either roadway or bridge construction plan set with cross sections separated:
  - R = Road
  - B = Bridge
  - X = Cross Sections
- #### will be numerical designation of the page in the plan set such as 0001, 0002, 0003, etc.
- *##* is a modifier purely for the aid of adding sheets after the first submittal.
- Project ID is the project ID such as P012345. Old projects this could start with "0" instead of "P"
- Description can be anything deemed meaningful or reasonable. An example for the title sheet would be ts, t\_sheet, or simply title\_sheet. All of these options would be acceptable and will be determined by a firm's internal wants and needs.

The whole goal is to allow room for extra sheets to be added if need be and to have the file naming allow for the sorting of files to keep them in the proper order of which they appear in a plan set.

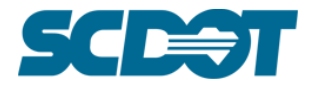

- Only Underscores are permitted to be used as separators.
- If a sheet is to be replaced, it must be named the same as the original sheet.
- If a sheet is to be added, it will be named with the same #### numerical designation as the proceeding sheet in the plan set, but with the ## modifier changed to accordingly to 01, 02, 03, etc.
- Revised and/or additional plan sheets should be sent in separate folders to Plans Storage for processing and adding into the Plans Library.

#### Example of Replacement:

| Original:    | 0005_00_P040990_Summary_of_Estimated_Quantities |
|--------------|-------------------------------------------------|
| Replacement: | 0005_00_P040990_Summary_of_Estimated_Quantities |

#### Example of addition:

| Original:   | 0005_00_P040990_Summary_of_Estimated_Quantities |
|-------------|-------------------------------------------------|
| Additional: | 0005_01_P040990_Summary_of_Estimated_Quantities |

| Name                                                  | Date modified     | Туре                   | Size     |
|-------------------------------------------------------|-------------------|------------------------|----------|
| 000_00_P040990_title_sheet.pdf                        | 6/20/2025 3:53 PM | Adobe Acrobat Document | 820 KB   |
| 001_00_P040990_title_sheet.pdf                        | 6/19/2025 5:07 PM | Adobe Acrobat Document | 715 KB   |
| 002_00_P040990_row_title_sheet.pdf                    | 6/19/2025 5:07 PM | Adobe Acrobat Document | 573 KB   |
| 003_00_P040990_summary_of_estimated_quantities.pdf    | 6/19/2025 5:07 PM | Adobe Acrobat Document | 857 KB   |
| 004_00_P040990_moving_items_sheet.pdf                 | 6/19/2025 5:07 PM | Adobe Acrobat Document | 463 KB   |
| 005_00_P040990_typical_sections.pdf                   | 6/19/2025 5:07 PM | Adobe Acrobat Document | 310 KB   |
| 006_00_P040990_typical_sections.pdf                   | 6/19/2025 5:07 PM | Adobe Acrobat Document | 316 KB   |
| 007_00_P040990_typical_sections.pdf                   | 6/19/2025 5:07 PM | Adobe Acrobat Document | 310 KB   |
| 008_00_P040990_rw_data.pdf                            | 6/19/2025 5:07 PM | Adobe Acrobat Document | 695 KB   |
| 009_00_P040990_property_strip_map.pdf                 | 6/19/2025 5:07 PM | Adobe Acrobat Document | 274 KB   |
| 010_00_P040990_general_construction_notes.pdf         | 6/19/2025 5:07 PM | Adobe Acrobat Document | 866 KB   |
| 011_00_P040990_survey_control_data.pdf                | 6/19/2025 5:07 PM | Adobe Acrobat Document | 229 KB   |
| 012_00_P040990_reference_data.pdf                     | 6/19/2025 5:07 PM | Adobe Acrobat Document | 276 KB   |
| 013_00_P040990_reference_data.pdf                     | 6/19/2025 5:07 PM | Adobe Acrobat Document | 765 KB   |
| 014_00_P040990_station_offset.pdf                     | 6/19/2025 5:08 PM | Adobe Acrobat Document | 799 KB   |
| 015_00_P040990_plan_sheet.pdf                         | 6/19/2025 5:08 PM | Adobe Acrobat Document | 667 KB   |
| 🔒 016_00_P040990_plan_sheet.pdf                       | 6/19/2025 5:08 PM | Adobe Acrobat Document | 362 KB   |
| 017_00_P040990_plan_sheet.pdf                         | 6/19/2025 5:08 PM | Adobe Acrobat Document | 426 KB   |
| 018_00_P040990_profile_sheet.pdf                      | 6/19/2025 5:08 PM | Adobe Acrobat Document | 498 KB   |
| 019_00_P040990_top_of_curb_profile_sheet.pdf          | 6/19/2025 5:08 PM | Adobe Acrobat Document | 472 KB   |
| 020_00_P040990_profile_sheet.pdf                      | 6/19/2025 5:08 PM | Adobe Acrobat Document | 636 KB   |
| 021_00_P040990_top_of_curb_profile_sheet.pdf          | 6/19/2025 5:08 PM | Adobe Acrobat Document | 530 KB   |
| 022_00_P040990_drainage_sheet.pdf                     | 6/19/2025 5:08 PM | Adobe Acrobat Document | 883 KB   |
| 023_00_P040990_drainage_sheet.pdf                     | 6/19/2025 5:08 PM | Adobe Acrobat Document | 368 KB   |
| 024_00_P040990_drainage_sheet.pdf                     | 6/19/2025 5:08 PM | Adobe Acrobat Document | 405 KB   |
| 025_00_P040990_traffic_control_sheet.pdf              | 6/19/2025 5:08 PM | Adobe Acrobat Document | 676 KB   |
| 026_00_P040990_traffic_control_sheet.pdf              | 6/19/2025 5:08 PM | Adobe Acrobat Document | 615 KB   |
| 027_00_P040990_traffic_control_sheet.pdf              | 6/19/2025 5:08 PM | Adobe Acrobat Document | 658 KB   |
| 028_00_P040990_signing_and_pavement_marking.pdf       | 6/19/2025 5:08 PM | Adobe Acrobat Document | 660 KB   |
| 029_00_P040990_signing_and_pavement_marking.pdf       | 6/19/2025 5:08 PM | Adobe Acrobat Document | 560 KB   |
| 030_00_P040990_erosion_control_data_sheet.pdf         | 6/19/2025 5:08 PM | Adobe Acrobat Document | 852 KB   |
| 031_00_P040990_standard_notes_and_constr_sequence.pdf | 6/19/2025 5:08 PM | Adobe Acrobat Document | 2,378 KB |

| Name                      | Date modified      | Туре            | Size   |
|---------------------------|--------------------|-----------------|--------|
| A x0001_00_P031968_xs.pdf | 3/27/2025 10:49 AM | Adobe Acrobat D | 190 KB |
| x0002_00_P031968_xs.pdf   | 3/27/2025 10:49 AM | Adobe Acrobat D | 209 KB |
| A x0003_00_P031968_xs.pdf | 3/27/2025 10:49 AM | Adobe Acrobat D | 172 KB |
| x0004_00_P031968_xs.pdf   | 3/27/2025 10:49 AM | Adobe Acrobat D | 218 KB |
| x0005_00_P031968_xs.pdf   | 3/27/2025 10:49 AM | Adobe Acrobat D | 173 KB |
| x0006_00_P031968_xs.pdf   | 3/27/2025 10:49 AM | Adobe Acrobat D | 196 KB |
| A x0007_00_P031968_xs.pdf | 3/27/2025 10:49 AM | Adobe Acrobat D | 187 KB |
| x0008_00_P031968_xs.pdf   | 3/27/2025 10:49 AM | Adobe Acrobat D | 162 KB |
| x0009_00_P031968_xs.pdf   | 3/27/2025 10:49 AM | Adobe Acrobat D | 191 KB |
| x0010_00_P031968_xs.pdf   | 3/27/2025 10:49 AM | Adobe Acrobat D | 202 KB |

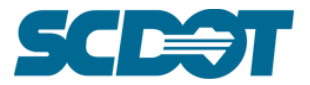

# Creating Digital ID's, Signatures, and PE/PLS Seals in Adobe Acrobat

### **Digital ID's**

The first step in starting the process of digitally signing and sealing plans starts with the creation of a digital ID.

1. Open Adobe Acrobat 2017.

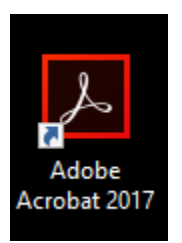

2. From the Menu Toolbar select Edit then Preferences.

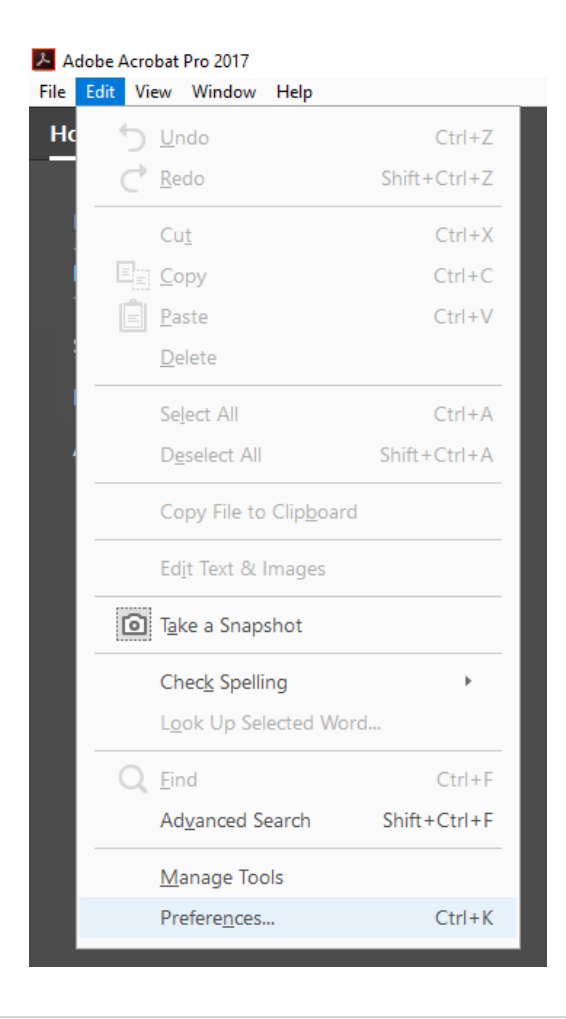

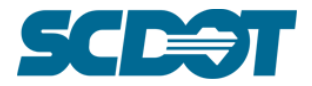

3. Select the Signatures Category from the left side menu.

| Preferences               |                                                                        | ×      |
|---------------------------|------------------------------------------------------------------------|--------|
| Categories:               | Dickel Constants                                                       |        |
| Documents                 | Digital Signatures                                                     |        |
| Full Screen               | Creation & Appearance                                                  |        |
| General                   |                                                                        |        |
| Page Display              | <ul> <li>Control options for signature creation</li> </ul>             | More   |
| rage Display              | <ul> <li>Set the appearance of signatures within a document</li> </ul> |        |
| 3D & Multimedia           |                                                                        |        |
| Accessibility             | Verification                                                           |        |
| Action Wizard             |                                                                        |        |
| Catalon                   | <ul> <li>Control how and when signatures are verified</li> </ul>       | More   |
| Color Management          |                                                                        | Worea  |
| Content Editing           |                                                                        |        |
| Convert From PDF          | Identities & Trusted Certificates                                      |        |
| Convert To PDE            |                                                                        |        |
| Email Accounts            | <ul> <li>Create and manage identities for signing</li> </ul>           | More   |
| Forms                     | <ul> <li>Manage credentials used to trust documents</li> </ul>         | Worea  |
| Identity                  |                                                                        |        |
| Internet                  | Document Timestamping                                                  |        |
| lavaScript                | bocument minestamping                                                  |        |
| Language                  | Configure timestamp server settings                                    | Maria  |
| Measuring (2D)            |                                                                        | iviore |
| Measuring (3D)            |                                                                        |        |
| Measuring (Geo)           |                                                                        |        |
| Multimedia (legacy)       |                                                                        |        |
| Multimedia Trust (legacy) |                                                                        |        |
| Reading                   |                                                                        |        |
| Reviewing                 |                                                                        |        |
| Search                    |                                                                        |        |
| Security                  |                                                                        |        |
| Security (Enhanced)       |                                                                        |        |
| Signatures                |                                                                        |        |
| Spelling                  |                                                                        |        |
| y V                       | ОК                                                                     | Cancel |

4. Select the 3<sup>rd</sup> "More..." button under the group for Identities & Trusted Certificates.

| Identities & Trusted Certificates                                                                                |      |
|----------------------------------------------------------------------------------------------------|------|
| <ul> <li>Create and manage identities for signing</li> <li>Manage credentials used to trust documents</li> </ul> | More |
| · Manage creatinais used to trast documents                                                                      |      |

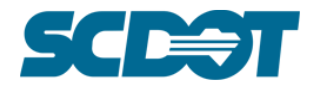

| 🔒 Digital ID and Trusted Certifi | icate Settings                                                                                                    |                                                                                                    |                                                                                                    | ×                                                                                                    |
|----------------------------------|----------------------------------------------------------------------------------------------------|----------------------------------------------------------------------------------------------------|----------------------------------------------------------------------------------------------------|----------------------------------------------------------------------------------------------------|
| Digital IDs                      | tage O                                                                                                    | ptions 👻 💽 Certificate Detail                                                                                                    | s 🧀 Export 🔁 Refresh (                                                                                                    | Remove ID                                                                                                    |
| Roaming ID Accour                | Name                                                                                                    | lssuer                                                                                                    | Storage Mechanism                                                                                                    | Expires                                                                                                    |
| Digital ID Files                 |                                                                                                    |                                                                                                    |                                                                                                    |                                                                                                    |
| Windows Digital IDs              |                                                                                                    |                                                                                                    |                                                                                                    |                                                                                                    |
| PKCS#11 Modules a                |                                                                                                    |                                                                                                    |                                                                                                    |                                                                                                    |
| Trusted Certificates             | <                                                                                                    |                                                                                                    |                                                                                                    | >                                                                                                    |
|                                  | Manage My Dig<br>This is a list of the of<br>private and should r<br>decrypt documents of<br>Each digital ID has<br>about you and which<br>documents for you,<br>click Certificate Den<br>certificate with othe<br>Use Set Default to s<br>documents. Use Add<br>view. Use Remove I | <b>tital IDs</b><br><b>ligital IDs</b> that are avain<br>to be shared. They are<br>that are encrypted for y<br>a corresponding <i>public</i><br>h you can share with ot<br>or to validate your digitatis<br>to view information<br>rs.<br>et or clear which digitation<br>d ID to add a new digitation<br>to permanently remotion | ilable for your use on thi<br>used when you create a<br>ou using <i>Certificate Sect</i><br>certificate which contain<br>hers. This certificate is u<br>tal signatures. Select one<br>on from your certificate.<br>I ID is used by default w<br>al ID or to find an existin<br>ove a digital ID from this | s computer. Digital IDs are<br>digital signature or when you<br><i>urity</i> .<br>Ins identifying information<br>ised by others to encrypt<br>to f the entries above and<br>Use <i>Export</i> to share your<br>when you sign or encrypt<br>ng digital ID and add it to this<br>list and wherever it is stored. |

5. The Digital ID and Trusted Certificate Settings window will appear.

6. Click on the Add ID button from the ribbon bar.

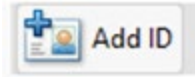

7. Select the bottom radio button for "A new digital ID I want to create now."

| Add Digital ID                                                                                                    | × |  |  |  |  |
|----------------------------------------------------------------------------------------------------|---|--|--|--|--|
| Add or create a digital ID to sign and encrypt documents. The certificate that comes with your digital ID is sent to others so that they can verify your signature. Add or create a digital ID using: O <b>My existing digital ID from:</b> |   |  |  |  |  |
| ● A file                                                                                                    |   |  |  |  |  |
| <ul> <li>A roaming digital ID accessed via a server</li> <li>A device connected to this computer</li> </ul>                                                                                                    |   |  |  |  |  |
| A new digital ID I want to create now                                                                                                    |   |  |  |  |  |
| Cancel < Back Next >                                                                                                    |   |  |  |  |  |

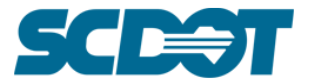

8. Select the bottom radio button for "Windows Certificate Store" (this is chosen to allow users to sign without having to type a password because the user's windows login will serve to authenticate the user).

| Add Digital ID                                                                                                    | × |
|----------------------------------------------------------------------------------------------------|---|
|                                                                                                    |   |
| Where would you like to store your self-signed digital ID?                                                                                                    |   |
| ○ New PKCS#12 digital ID file                                                                                                    |   |
| Creates a new password protected digital ID file that uses the standard PKCS#12 format.<br>This common digital ID file format is supported by most security software applications,<br>including major web browsers. PKCS#12 files have a .pfx or .p12 file extension. |   |
| Windows Certificate Store                                                                                                    |   |
| Your digital ID will be stored in the Windows Certificate Store where it will also be available<br>to other Windows applications. The digital ID will be protected by your Windows login.                                                                             |   |
| Cancel < Back Next >                                                                                                    |   |

9. Fill in your information and select Finish.

| Add Digital ID                   |                                                               | × |
|----------------------------------|---------------------------------------------------------------|---|
| <b>F</b> (1) (2) (2)             |                                                               |   |
| Enter your identity inform       | ation to be used when generating the self-signed certificate. |   |
| Na <u>m</u> e (e.g. John Smith): | John K. Smith                                                 |   |
| Organizational <u>U</u> nit:     | RPG 5 - Structures                                            |   |
| Organization Name:               | SCDOT                                                         |   |
| <u>E</u> mail Address:           | SmithJK@scdot.org                                             |   |
| <u>C</u> ountry/Region:          | US - UNITED STATES                                            |   |
| <u>K</u> ey Algorithm:           | 2048-bit RSA 🗸                                                |   |
| Use digital ID <u>f</u> or:      | Digital Signatures and Data Encryption                        |   |
| Cancel                           | < Back Finish                                                 |   |

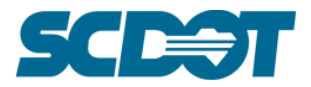

10. Click on your newly created Digital ID to highlight.

| 🔒 Dig  | gital ID and Trusted Certificate Setting | s             |                                           |                                                                                                    |               |               |                | ×                     |
|--------|------------------------------------------|---------------|-------------------------------------------|----------------------------------------------------------------------------------------------------|---------------|---------------|----------------|-----------------------|
| $\sim$ | Digital IDs                              | Add ID        | 🥖 Usage Options 🗸                         | Certificate Details                                                                                                    | ≓ Export      | 🔁 Refresh     | 🔕 Remove       | e ID                  |
|        | Roaming ID Accounts                      | Name          |                                           | lssuer                                                                                                    |               | Storage Mech  | anism          | Expires               |
|        | Digital ID Files                         | John K. Smith | n <smithjk@scdot.org></smithjk@scdot.org> | John K. Smith <smith< td=""><td>JK@scdot.org&gt;</td><td>Windows Cert</td><td>tificate Store</td><td>2026.03.22 14:17:11 Z</td></smith<> | JK@scdot.org> | Windows Cert  | tificate Store | 2026.03.22 14:17:11 Z |
|        | Windows Digital IDs                      |               |                                           |                                                                                                    |               |               |                |                       |
|        | PKCS#11 Modules and Tokens               |               |                                           | John K. Smith                                                                                                    |               |               |                |                       |
|        | Trusted Certificates                     |               |                                           | SCDOT                                                                                                    |               |               |                |                       |
|        | Issued by: John K. Smith                 |               |                                           |                                                                                                    |               |               |                |                       |
|        |                                          |               |                                           | SCDOT                                                                                                    |               |               |                |                       |
|        |                                          |               | Valid from:                               | 2021/03/22 10:17                                                                                                    | 7:11 -04'00   | / · · · · · · |                |                       |
|        | Valid to: 2026/03/22 10:17:11 -04'00'    |               |                                           |                                                                                                    |               |               |                |                       |
|        |                                          |               | Intended usage:                           | Digital Signature                                                                                                    | e, Encrypt I  | Document, I   | Key Agre       | eement                |
|        |                                          |               |                                           |                                                                                                    |               |               |                |                       |

11. Select the Usage Options button and then select Use for Signing from the list of options.

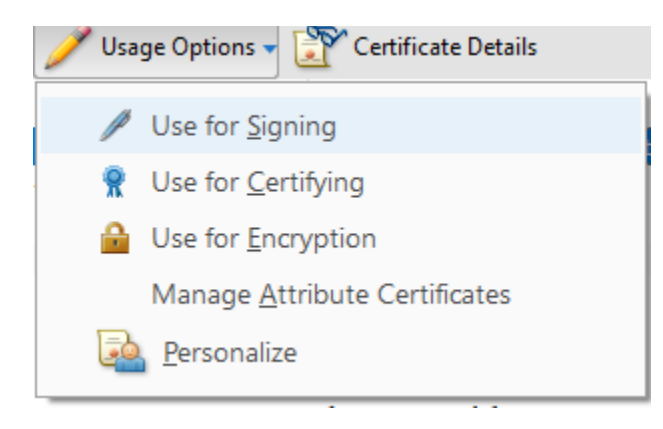

12. A new icon will appear in front of your name of your Digital ID. This sets this Digital ID to default for signing in adobe which is helpful if you use more than one software program is sign with.

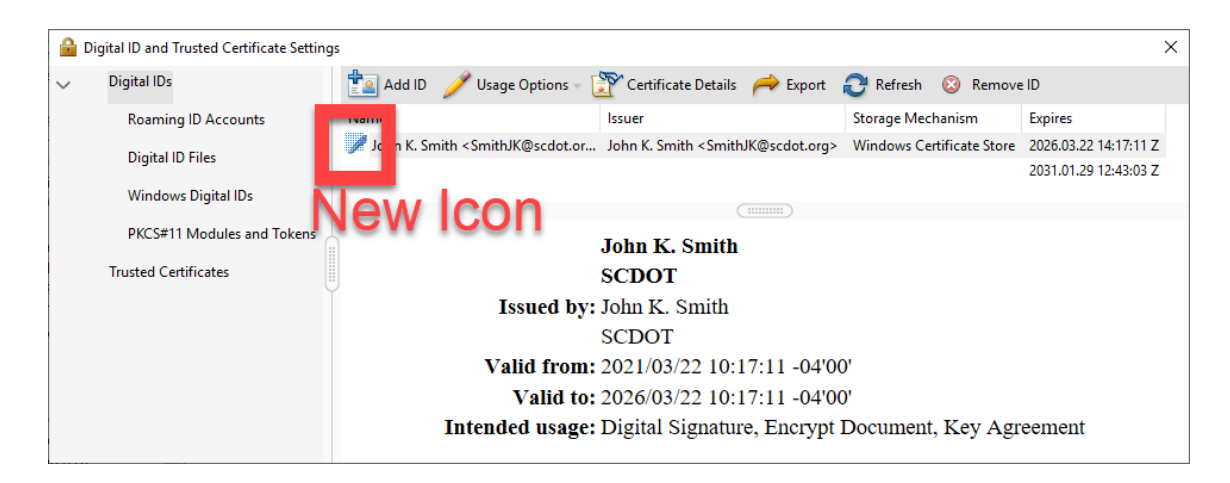

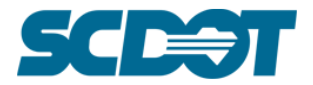

# For External Customers only:

- 13. If you are an external customer to SCDOT, it is required that you send along your public certificate file along with files that you digitally sign. This is a quick process that only needs to be done once per each digital ID created, or when one is remade due to expiration. With your Digital ID highlighted, click on the Export button from the Ribbon Bar.
- 14. Select the radio button for "Save the data to a File" and click Next.

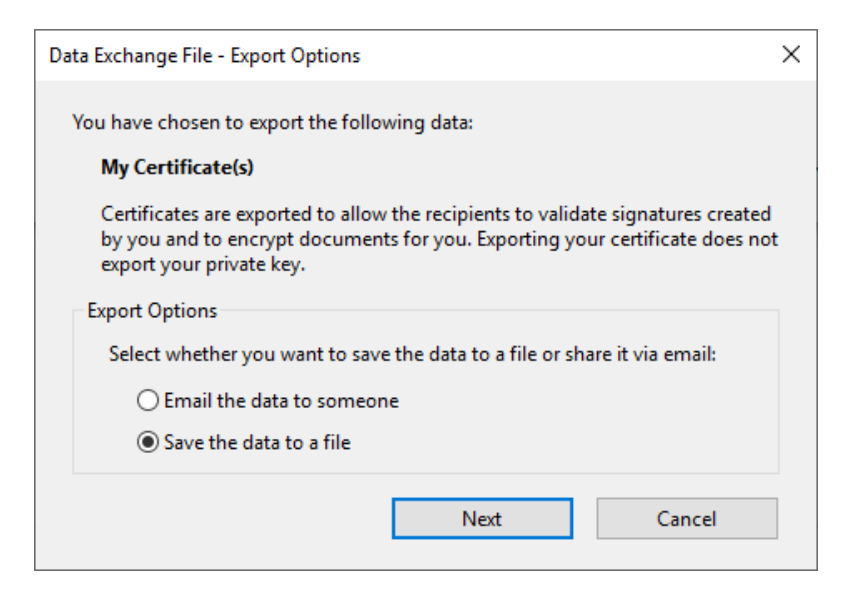

15. Choose the <u>.CER</u> format from the Save as type options and where you want to save the file in a memorable and quickly accessible location for emailing purposes.

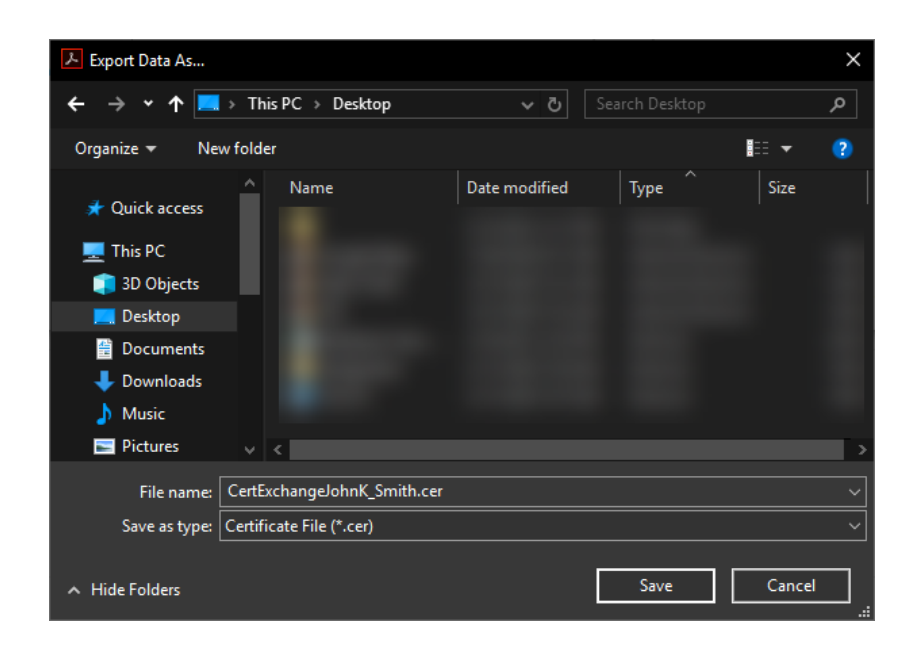

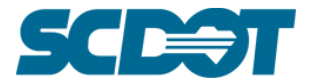

16. You will get a message from Acrobat Security stating the export process is complete.

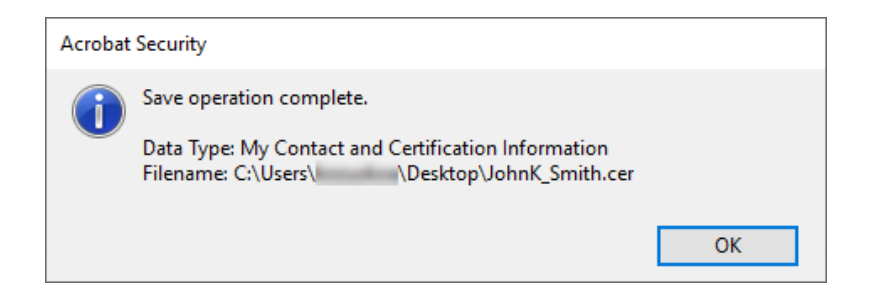

17. This ends the portion on creating a Digital ID in Adobe Acrobat 2017.

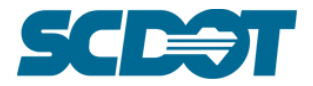

## **Digital Signature Appearances**

The next step in the process of digitally signing and sealing plans starts with the creation of digital signature appearances. Multiple signature appearances can be utilized in different scenarios.

1. Open Adobe Acrobat 2017.

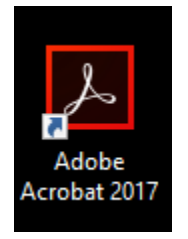

2. From the Menu Toolbar select Edit then Preferences.

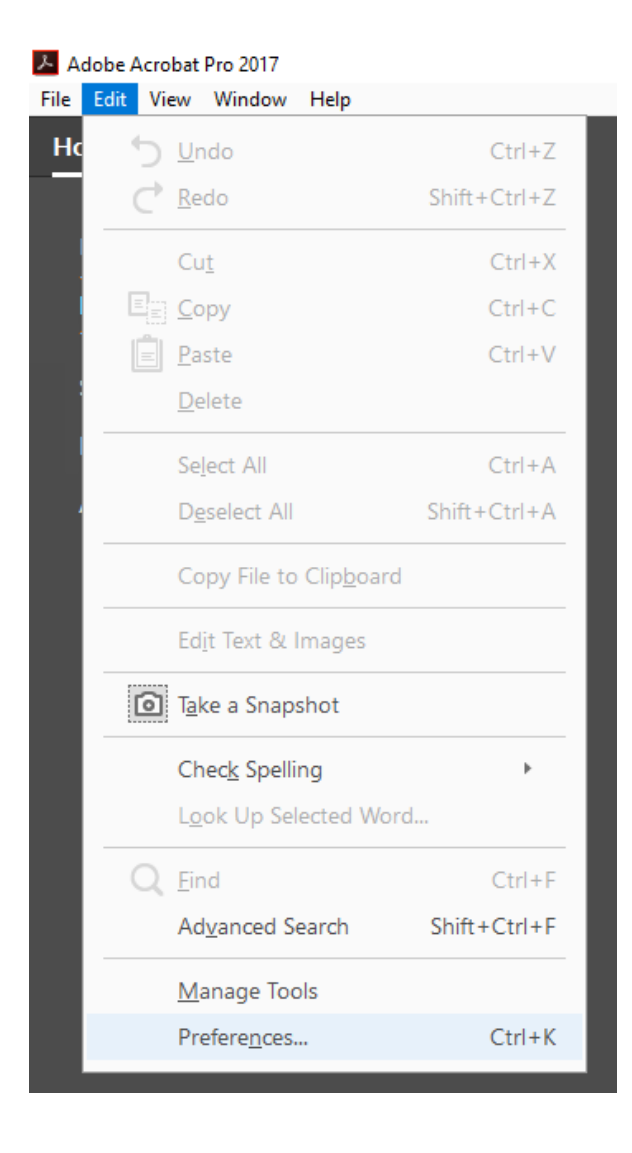

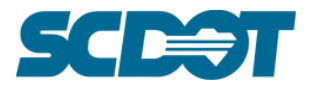

3. Select the Signatures Category from the left side menu.

| Categories:          Documents <ul> <li>Greation &amp; Appearance</li> <li>Creation &amp; Appearance</li> <li>Control options for signature creation</li> <li>More</li> </ul> 3D & Multimedia <ul> <li>Accessibility</li> <li>Set the appearance of signatures within a document</li> <li>More</li> </ul> Verification <ul> <li>Control how and when signatures are verified</li> <li>More</li> </ul> Color Management <ul> <li>Control how and when signatures are verified</li> <li>More</li> </ul> Convert From PDF <ul> <li>Create and manage identities for signing</li> <li>More</li> </ul> Identity <ul> <li>Manage credentials used to trust documents</li> <li>More</li> <li>Configure timestamping             <ul> <li>Configure timestamp server settings</li> <li>More</li> <li>More</li> <li>More</li> </ul>          Measuring (2D)          <ul> <li>Measuring (Geo)</li> <li>Multimedia (legacy)</li> <li>Reading</li> <li>Reviewing</li> </ul></li></ul>                                                                                                    | Preferences         |                                                                                               | × |
|----------------------------------------------------------------------------------------------------|---------------------|-----------------------------------------------------------------------------------------------|---|
| Documents       Image: Creation & Appearance         General       - Control options for signature creation         Page Display       - Set the appearance of signatures within a document         3D & Multimedia       - Control options for signatures within a document         Accessibility       - Control how and when signatures are verified       More         Color Management       - Control how and when signatures are verified       More         Convert From PDF       Identities & Trusted Certificates       - Create and manage identities for signing       More         Forms       - Create and manage identities for signing       More       Document Timestamping         JavaScript       - Configure timestamp server settings       More         Measuring (3D)       Measuring (Geo)       More         Multimedia (legacy)       Reading       More                                                                                                    | Categories:         |                                                                                               |   |
| Creation & Appearance<br>General<br>Page Display<br>3D & Multimedia<br>Accessibility<br>Action Wizard<br>Catalog<br>Color Management<br>Content Editing<br>Convert Form PDF<br>Convert To PDF<br>Email Accounts<br>Forms<br>Identities & Trusted Certificates<br>Convert To PDF<br>Email Accounts<br>Forms<br>Identities & Trusted Certificates<br>Convent To PDF<br>Email Accounts<br>Forms<br>Identities & Trusted Certificates<br>Convent To PDF<br>Email Accounts<br>Forms<br>Identities<br>Document Timestamping<br>AvaScript<br>Language<br>Measuring (3D)<br>Measuring (3D)<br>Measuring (Geo)<br>Multimedia (Legacy)<br>Multimedia Trust (Legacy)<br>Reading<br>Reading<br>Reviewing                                                                                                    | Documents           | Digital Signatures                                                                            |   |
| Constrained       • Control options for signature creation       More         3D & Multimedia       • Control options for signatures within a document       More         3D & Multimedia       • Control how and when signatures are verified       More         Accessibility       • Control how and when signatures are verified       More         Color Management       • Control how and when signatures are verified       More         Convert From PDF       • Create and manage identities for signing       More         Convert To PDF       • Create and manage identities for signing       More         Forms       • Configure timestamping       • Configure timestamp server settings       More         Measuring (3D)       • Configure timestamp server settings       More         Multimedia (legacy)       • Multimedia (legacy)       More         Multimedia (legacy)       • Configure timestamp server settings       More                                                                                                    | Full Screen         | Creation & Appearance                                                                         |   |
| Verification       . Set the appearance of signature creation       More         3D & Multimedia       . Set the appearance of signatures within a document       More         3D & Multimedia       . Control options for signatures within a document       More         3D & Multimedia       . Control options for signatures within a document       More         3D & Multimedia       . Control options for signatures within a document       More         Accessibility       . Control how and when signatures are verified       More         Color Management       . Control how and when signatures are verified       More         Convert To PDF       . Create and manage identities for signing       More         Forms       . Create and manage identities for signing       More         Identity       . Configure timestamping       . Configure timestamping         JavaScript       . Configure timestamp server settings       More         Massuring (3D)       . Configure timestamp server settings       More         Multimedia (legacy)       . Configure timestamp server settings       More         Multimedia (legacy)       . Reviewing       . Configure timestamp server settings       More | General             |                                                                                               |   |
| 3D & Multimedia         Accessibility         Accessibility         Action Wizard         Catalog         Color Management         Convert From PDF         Convert To PDF         Email Accounts         Forms         Identity         Internet         JavaScript         Language         Measuring (3D)         Measuring (Geo)         Multimedia Trust (legacy)         Multimedia Trust (legacy)         Reviewing                                                                                                    | Page Display        | Control options for signature creation     Set the appearance of signatures within a document |   |
| Accessibility       Verification         Action Wizard       • Control how and when signatures are verified       More         Catalog       • Control how and when signatures are verified       More         Color Management       Identities & Trusted Certificates       Identities & Trusted Certificates         Convert To PDF       Identities & Trusted Certificates       More         Convert To PDF       • Create and manage identities for signing       More         Forms       • Manage credentials used to trust documents       More         Identity       Internet       Document Timestamping         JavaScript       • Configure timestamp server settings       More         Measuring (2D)       • Configure timestamp server settings       More         Multimedia Trust (legacy)       • Multimedia Trust (legacy)       Forma         Reading       Reviewing       • Configure timestamp       • Configure timestamp                                                                                                    | 3D & Multimedia     |                                                                                               |   |
| Action Wizard       • Control how and when signatures are verified       More         Catalog       • Control how and when signatures are verified       More         Color Management       • Control how and when signatures are verified       More         Convert From PDF       Identities & Trusted Certificates       • Create and manage identities for signing       More         Forms       • Create and manage identities for signing       More       More         Identity       • Control how and when signatures are verified       More         Identity       • Create and manage identities for signing       More         Identity       • Control how and when signatures are verified       More         JavaScript       • Configure timestamping       More         Language       • Configure timestamp server settings       More         Measuring (3D)       • Configure timestamp server settings       More         Multimedia Trust (legacy)       • Multimedia Trust (legacy)       • Reading         Reviewing       • More       • More                                                                                                    | Accessibility       | Verification                                                                                  |   |
| Catalog       • Control now and when signatures are venited       More         Color Management          Content Editing          Convert From PDF          Convert To PDF          Email Accounts          Forms          Identity          Internet          JavaScript          Language          Measuring (3D)          Multimedia Trust (legacy)       More         Multimedia Trust (legacy)          Reading       Reviewing                                                                                                    | Action Wizard       |                                                                                               |   |
| Color Management         Content Editing         Convert From PDF         Convert To PDF         Email Accounts         Forms         Identity         Internet         JavaScript         Language         Measuring (3D)         Multimedia (legacy)         Multimedia Trust (legacy)         Reading         Reviewing                                                                                                    | Catalog             | Control how and when signatures are verified     More                                         |   |
| Content Editing         Convert From PDF         Convert To PDF         Email Accounts         Forms         Identity         Internet         JavaScript         Language         Measuring (2D)         Measuring (3D)         Multimedia Trust (legacy)         Multimedia Trust (legacy)         Reading         Reviewing                                                                                                    | Color Management    |                                                                                               |   |
| Convert From PDF       Identifies & Trusted Certificates         Convert To PDF       • Create and manage identifies for signing         Forms       • Manage credentials used to trust documents         Identify       • Document Timestamping         JavaScript       • Configure timestamp server settings         Language       • Configure timestamp server settings         Measuring (2D)       • More         Measuring (3D)       • More         Measuring (Geo)       • Multimedia (legacy)         Multimedia Trust (legacy)       • Reviewing                                                                                                    | Content Editing     |                                                                                               |   |
| Convert To PDF         Email Accounts         Forms         Identity         Internet         JavaScript         Language         Measuring (2D)         Measuring (3D)         Measuring (Geo)         Multimedia (legacy)         Multimedia Trust (legacy)         Reading         Reviewing                                                                                                    | Convert From PDF    | Identities & Trusted Certificates                                                             |   |
| Email Accounts       • Create and manage identities for signing       More         Forms       • Manage credentials used to trust documents       •         Identity       •       Document Timestamping       •         JavaScript       •       Configure timestamp server settings       More         Language       •       Configure timestamp server settings       More         Measuring (3D)       •       More       •         Measuring (Geo)       •       Multimedia (legacy)       •         Multimedia Trust (legacy)       •       Forma       •         Reading       Reviewing       •       •       •                                                                                                    | Convert To PDF      | Create and manager identities for similar                                                     |   |
| Forms     Identity       Identity     Identity       Internet     Document Timestamping       JavaScript     .       Language     . Configure timestamp server settings       Measuring (3D)     .       Measuring (Geo)     .       Multimedia (legacy)     .       Multimedia Trust (legacy)     .       Reading     .                                                                                                    | Email Accounts      | Manage credentials used to trust documents                                                    |   |
| Identity       Internet       JavaScript       Language       Measuring (2D)       Measuring (3D)       Multimedia (legacy)       Multimedia Trust (legacy)       Reading       Reviewing                                                                                                    | Forms               |                                                                                               |   |
| Internet Document Timestamping<br>JavaScript L<br>Language · Configure timestamp server settings More<br>Measuring (3D)<br>Measuring (Geo)<br>Multimedia (legacy)<br>Multimedia Trust (legacy)<br>Reading<br>Reviewing                                                                                                    | Identity            |                                                                                               |   |
| JavaScript<br>Language Measuring (2D)<br>Measuring (3D)<br>Measuring (Geo)<br>Multimedia (legacy)<br>Multimedia Trust (legacy)<br>Reading<br>Reviewing                                                                                                    | Internet            | Document Timestamping                                                                         |   |
| Language     • Configure timestamp server settings     More       Measuring (3D)     More     More       Measuring (Geo)     Multimedia (legacy)       Multimedia Trust (legacy)     Reading       Reviewing     Image: Configure timestamp server settings                                                                                                    | JavaScript          | Confirmention of the second attribute                                                         |   |
| Measuring (2D)<br>Measuring (3D)<br>Measuring (Geo)<br>Multimedia (legacy)<br>Multimedia Trust (legacy)<br>Reading<br>Reviewing                                                                                                    | Language            | Configure timestamp server settings     More                                                  |   |
| Measuring (3D)<br>Measuring (Geo)<br>Multimedia (legacy)<br>Multimedia Trust (legacy)<br>Reading<br>Reviewing                                                                                                    | Measuring (2D)      |                                                                                               |   |
| Measuring (Geo)<br>Multimedia (legacy)<br>Multimedia Trust (legacy)<br>Reading<br>Reviewing                                                                                                    | Measuring (3D)      |                                                                                               |   |
| Multimedia (legacy)<br>Multimedia Trust (legacy)<br>Reading<br>Reviewing                                                                                                    | Measuring (Geo)     |                                                                                               |   |
| Reading<br>Reviewing                                                                                                    | Multimedia (legacy) |                                                                                               |   |
| Reviewing                                                                                                    | Reading             |                                                                                               |   |
| Reviewing .                                                                                                    | Reviewing           |                                                                                               |   |
| Coarch                                                                                                    | Soarch              |                                                                                               |   |
|                                                                                                    | Security            |                                                                                               |   |
| Security (Enhanced)                                                                                                    | Security (Enhanced) |                                                                                               |   |
| Security (Liniariceu)                                                                                                    | Signatures          |                                                                                               |   |
| Selling                                                                                                    | Spelling            |                                                                                               |   |
| OK Cancel                                                                                                    | spennig             | OK Cancel                                                                                     |   |

4. Select the 1<sup>st</sup> More... button under the group for Creation & Appearance.

| Creation & Appearance                                                                                                  |      |
|----------------------------------------------------------------------------------------------------|------|
| <ul> <li>Control options for signature creation</li> <li>Set the appearance of signatures within a document</li> </ul> | More |
|                                                                                                    |      |

5. From the Creation and Appearance Preferences window that appeared, match the preferences shown in the following picture then select the New button in the Appearances area on the lower half of the window.

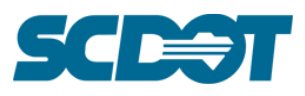

| Creation and Appearance Prefere | nces           |           |             |           |         |        | $\times$ |
|---------------------------------|----------------|-----------|-------------|-----------|---------|--------|----------|
| Creation                        |                |           |             |           |         |        |          |
|                                 |                |           | •           | _         |         |        |          |
| Default Signing Method:         | Adobe Defau    | ilt Secur | ity         | $\sim$    |         |        |          |
| Default Signing Format:         | PKCS#7 - De    | tached    |             | $\sim$    |         |        |          |
| When Signing:                   |                |           |             |           |         |        |          |
| Show reasons                    |                |           |             |           |         |        |          |
| Show location and               | contact inforr | nation    |             |           |         |        |          |
| Include signature's             | revocation sta | atus      |             |           |         |        |          |
| View documents in               | Preview Mod    | e         |             |           |         |        |          |
| Enable Review of Docume         | nt Warnings:   | When      | certifying  | g a docu  | ment    | $\sim$ |          |
| Prevent Signing Until Warr      | ings Are Revie | ewed:     | Never       |           |         | ~      |          |
| Use modern user interfa         | ce for signing | and Dic   | gital ID co | onfigurat | tion    |        |          |
| Enable CryptoTokenKit           | framework su   | oport     |             | 2         |         |        |          |
|                                 |                |           |             |           |         |        |          |
| Appearances                     |                |           |             |           |         |        |          |
|                                 |                |           |             | N         | ew/     |        |          |
|                                 |                |           |             |           |         |        |          |
|                                 |                |           |             | E         | dit     |        |          |
|                                 |                |           |             | Du        | plicate |        |          |
|                                 |                |           |             |           |         |        |          |
|                                 |                |           |             | D         | elete   |        |          |
|                                 |                |           |             |           |         |        |          |
| Help                            |                |           |             |           | OK      | Cance  | 8        |

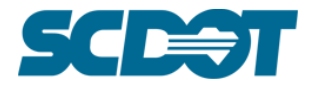

- 6. In the Configure Signature Appearance window set the following options (see image below):
  - a. Title: enter in whatever you would like to call your signature appearance.
  - b. Configure Graphic: If you want to use an image of your real signature chose imported graphic.
  - c. \*SCDOT employees contact Design Automation Office for assistance with creating a signature file with transparency saved and emailed to you as a .PNG file.
  - d. Otherwise you should just leave the radio button defaulted with Name.
  - e. Configure Text: Only Date is required.
  - f. Text Properties: It is recommended to not use the Auto feature (at least for signature with dates).

| Configure Signature Appearance                                                                             | × |
|----------------------------------------------------------------------------------------------------|---|
| Title: Full Signature - Left - John K. Smith                                                               | _ |
| Preview                                                                                                    |   |
| John R. Smith 2021.03.22<br>13:58:44 -04'00'                                                               |   |
| Configure Graphic                                                                                          |   |
| Show: O No graphic Import Graphic from:                                                                    |   |
| <ul> <li>Imported graphic</li> <li>Name</li> </ul>                                                         |   |
| Configure Text                                                                                             |   |
| Show: Name Location Distinguished name Logo                                                                |   |
| Date Reason Adobe Version Labels                                                                           |   |
| Text Properties                                                                                            |   |
| Text Direction:     O Auto     Image: Left to right     O Right to left       Digits:     0123456789     V |   |
| OK Cancel                                                                                                  |   |

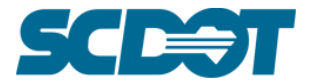

7. If setting your handwritten signature file (.PNG) click on the File... Button to get the following window:

| Select Picture |    |        | $\times$ |
|----------------|----|--------|----------|
| File:          |    | Browse |          |
| Sample         |    |        |          |
|                |    |        |          |
|                |    |        |          |
|                |    |        |          |
|                |    |        |          |
|                |    |        |          |
|                | ОК | Cancel |          |

8. Click Browse and find your file.

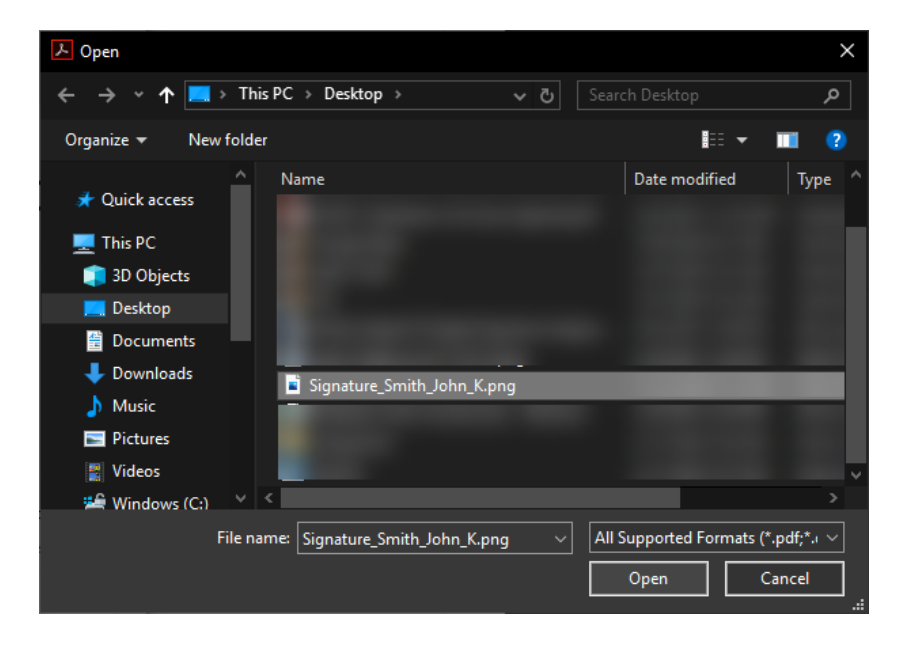

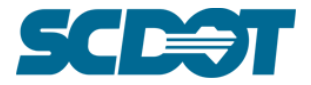

9. Click Open and you should see your signature appear in the preview window then click OK and OK.

| Select P | icture    |                    |                   | × |
|----------|-----------|--------------------|-------------------|---|
| File:    | /C/Users/ | /Desktop/Sign      | Browse            |   |
| San      | nple      |                    |                   |   |
|          |           |                    |                   |   |
|          | 01        | 1/x                | 1.71              |   |
|          | yom       | $n \in \mathbb{Z}$ | mich              |   |
|          | 0         |                    |                   |   |
|          |           |                    |                   |   |
|          |           |                    | 1 out of 1 images |   |
|          |           |                    |                   |   |

10. Now back in the Creation and Appearance Preferences window, select your new appearance, click Duplicate, select your new appearance, click Edit.

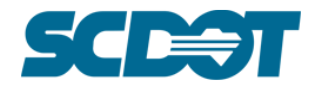

| Creation and Appearance Preferences X                              |  |  |  |
|--------------------------------------------------------------------|--|--|--|
| Creation                                                           |  |  |  |
|                                                                    |  |  |  |
| Default Signing Method: Adobe Default Security ~                   |  |  |  |
| Default Signing Format: PKCS#7 - Detached V                        |  |  |  |
| When Signing:                                                      |  |  |  |
| Show reasons                                                       |  |  |  |
| Show location and contact information                              |  |  |  |
| Include signature's revocation status                              |  |  |  |
| View documents in Preview Mode                                     |  |  |  |
| Enable Review of Document Warnings: When certifying a document     |  |  |  |
| Prevent Signing Until Warnings Are Reviewed: Never                 |  |  |  |
| Use modern user interface for signing and Digital ID configuration |  |  |  |
| Enable CryptoTokenKit framework support                            |  |  |  |
| Appearances                                                        |  |  |  |
|                                                                    |  |  |  |
| Copy of Full Signature - Left - John K. Smith New                  |  |  |  |
| Edit 4                                                             |  |  |  |
| Duplicate 2                                                        |  |  |  |
| Delete                                                             |  |  |  |
|                                                                    |  |  |  |
| Help OK Cancel                                                     |  |  |  |

11. Change your title and switch the Text Properties to the other directional option.

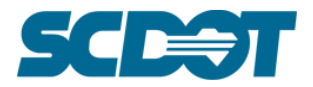

| Configure Signature Appearance                                                                                 | × |
|----------------------------------------------------------------------------------------------------|---|
| Title: Full Signature - Right - John K. Smith Preview                                                          |   |
| 2021.03.22 John H. Smith<br>'00'04- 14:26:54 John H. Smith                                                     |   |
| Configure Graphic                                                                                              |   |
| Show: O No graphic Import Graphic from:<br>Imported graphic File<br>Name                                       |   |
| Configure Text                                                                                                 |   |
| Show:     Name     Location     Distinguished name     Logo       Date     Reason     Adobe Version     Labels |   |
| Text Properties<br>Text Direction: O Auto O Left to right O Right to left<br>Digits: 0123456789                |   |
| OK Cancel                                                                                                    |   |

12. Repeat this process again and create an appearance without a date checkbox and the text direction set to Auto.

| Configure Signature Appearance                   | × |
|--------------------------------------------------|---|
| Title: Full Signature - w/o Date - John K. Smith |   |
| Preview                                          |   |
| John H. Smith                                    |   |
| Configure Graphic                                |   |
| Show: O No graphic Import Graphic from:          |   |
| Imported graphic     File     Name               |   |
| Configure Text                                   |   |
| Show: Name Location Distinguished name Logo      |   |
| Date Reason Adobe Version Labels                 |   |
| Text Properties                                  |   |
| Text Direction:                                  |   |
| Digits: 0123456789 V                             |   |
| OK Cancel                                        |   |

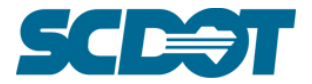

13. Your Creation and Appearance window should look like this giving you two signature options with dates and one without the date for a total of 3 signature appearances. Users can go even further by repeating these steps with their initials and/or blue vs black ink etc.

| Creation and Appearance Preferences                     | ×                  |
|---------------------------------------------------------|--------------------|
| Creation                                                |                    |
| Default Signing Method: Adobe Default Security          | $\sim$             |
| Default Signing Format: PKCS#7 - Detached               | ~                  |
| When Signing:                                           |                    |
| Show reasons                                            |                    |
| Show location and contact information                   |                    |
| Include signature's revocation status                   |                    |
| View documents in Preview Mode                          |                    |
| Enable Review of Document Warnings When certifying      | a document         |
|                                                         | ga documente de la |
| Prevent Signing Until Warnings Are Reviewed: Never      | $\sim$             |
| Use modern user interface for signing and Digital ID co | onfiguration       |
| Enable CryptoTokenKit framework support                 |                    |
| Appearances                                             |                    |
|                                                         |                    |
| Full Signature - Left - John K. Smith                   | New                |
| Full Signature - Right - John K. Smith                  |                    |
| r di signatare - wyo bate - sonn k. sinitir             | Edit               |
|                                                         |                    |
|                                                         | Duplicate          |
|                                                         | Delete             |
|                                                         | Delete             |
|                                                         |                    |
| Help                                                    | OK Cancel          |

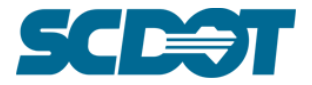

14. Click Ok then Select the 2nd More... button under the group for Verification then match the following settings:

| Verification                                 |      |
|----------------------------------------------|------|
| Control how and when signatures are verified | More |

| Signature Verification Preferences                                                                                                    | ×                                                                                                    |
|----------------------------------------------------------------------------------------------------|----------------------------------------------------------------------------------------------------|
|                                                                                                    |                                                                                                    |
| Verify signatures when the document is opened                                                                                                    |                                                                                                    |
| When document has valid but untrusted signatures, prom                                                                                                    | pt to review and trust signers                                                                          |
| Verification Behavior<br>When Verifying:<br>Use the document-specified method; prompt if ur<br>Use the document-specified method; if unavailable<br>Always use the default method:<br>Require certificate revocation checking to succeed when<br>Use expired timestamps<br>Ignore document validation information | navailable<br>le, use default method<br>fault Security<br>enever possible during signature verification |
|                                                                                                    |                                                                                                    |
| Verification Time                                                                                                    | Verification Information                                                                                |
| <ul> <li>Verify Signatures Using:</li> <li>Time at which the signature was created</li> </ul>                                                                                                    | Automatically add verification information when<br>saving signed PDF:                                   |
| Secure time (timestamp) embedded                                                                                                    | Ask when verification information is too big                                                            |
| in the signature                                                                                                    | () Always                                                                                               |
| O Current time                                                                                                    | ○ Never                                                                                                 |
| Windows Integration<br>Trust ALL root certificates in the Windows Certificate Store<br>Validating Signatures<br>Validating Certified Documents<br>Selecting either of these options may result in arbitrae<br>Take care before enabling these features.                                                           | e for:<br>ry material being treated as trusted content.                                                 |
| Help                                                                                                    | OK Cancel                                                                                               |

15. Click OK then OK.

You have now finished the process of creating your digital signature appearance.

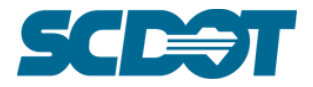

# **Digital PE/PLS Seal as a Stamp**

The last step in the configuration for the process of digitally signing and sealing plans is importing a digital PE/PLS seal into Adobe Acrobat as a stamp.

1. Open Adobe Acrobat 2017.

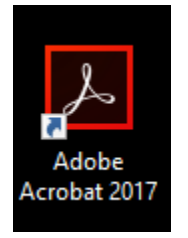

2. Select Tools from your main adobe ribbon bar.

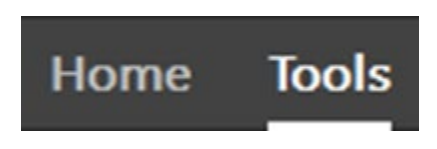

Select Stamp from either the main window or the categories on the right hand side of your screen.
 \*Tip: if you want items to appear on the right hand side of your screen, click the Add from the dropdown under each tool.

\*Tip: you must be on this screen to reorder the tools on the right hand side of your screen.

| Adobe Acrobat Pro 2017<br>File Edit View Window Help |                                                                                      | - 0 ×                                              |
|------------------------------------------------------|--------------------------------------------------------------------------------------|----------------------------------------------------|
| Home Tools                                           |                                                                                      |                                                    |
| Q Find your tools here                               | Create & Edit                                                                        | Stamp                                              |
|                                                      | Create PDF Combine Files Organize Pages Edit PDF Export PDF Enhance Scans Rich Media | Create PDF  Create PDF  Cut PDF  Edit PDF  Comment |
|                                                      | Review & Approve                                                                     | Comment Grganize Pages Compare Files Compare Files |
|                                                      | Open + Add + Open + Open + Add +<br>Forms & Signatures                               |                                                    |
|                                                      | Fill & Sign     Prepare Form     Certificates       Open +     Open +     Open +     |                                                    |
|                                                      | Protect & Standardize                                                                |                                                    |

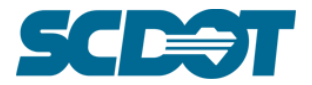

4. Select Custom Stamps then Create... from the newly opened toolbar.

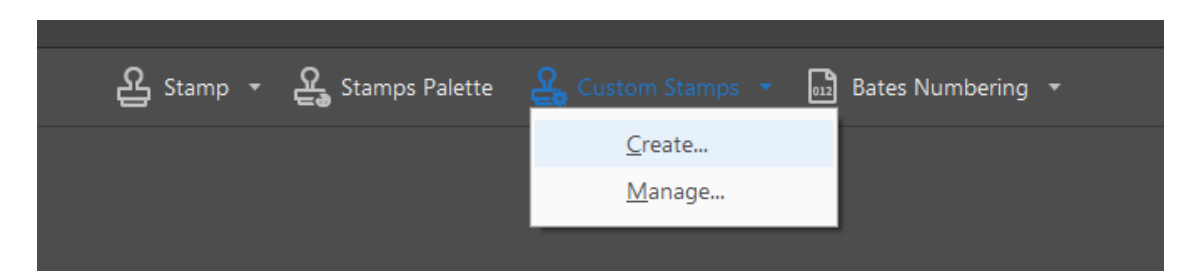

5. Browse for your PE or PLS seal and click Open then OK.\*Tip: The Design Automation office can create and email you a .pdf format of your seal.

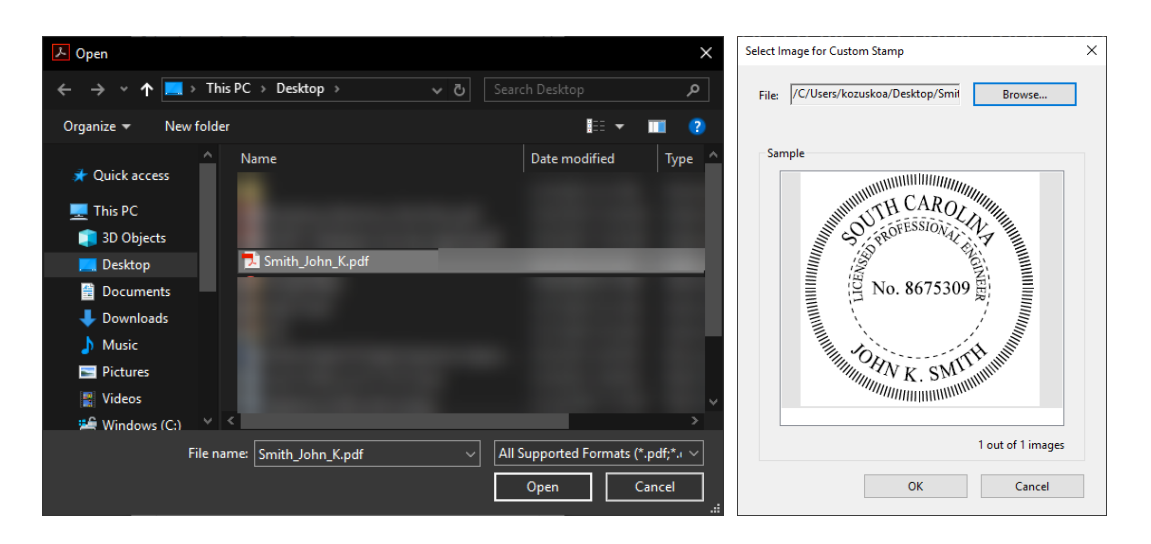

6. Enter the Category (SCDOT for Internal Customers) followed by your name and uncheck the checkbox to down the sample stamp to reduce file size option. Then click OK.

| Create Custom Stamp |                                                                              | × |
|---------------------|------------------------------------------------------------------------------|---|
| No. 8675309         | Category: SCDOT   Name: John K. Smith  Down sample stamp to reduce file size |   |
| Help                | OK Cancel                                                                    |   |

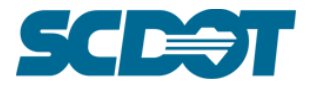

Click on the Stamp button from the toolbar and select the category you created to view the stamp.
 \*Tip: Click on the show stamp names to view by name vs. the small thumbnail of the seal where it is impossible to read the information on the seals (helpful if you are placing multiple seals).

| <mark>요</mark> Sta | mp 👻 🤮 Stamps Palette 🕰                   | Custom Stamp | ps 👻 🚾 Bates Numbering | ▼ |
|--------------------|-------------------------------------------|--------------|------------------------|---|
|                    | Approved                                  |              |                        |   |
|                    | SCDOT                                     | Þ            | John K. Smith          |   |
|                    | Dynamic                                   | · · · ·      |                        |   |
|                    | Sign Here                                 | •            |                        |   |
|                    | Standard Business                         | · ·          | `                      |   |
|                    | Add Cu <u>r</u> rent Stamp To Favorites   |              |                        |   |
|                    | Remove Current Stamp From Favor           | rites        |                        |   |
| ~                  | Show Stamp <u>N</u> ames                  |              |                        |   |
| e.                 | Paste Clipboar <u>d</u> Image as Stamp To | ol           |                        |   |

You have now completed the process of making an Adobe Stamp from a .pdf formatted seal.

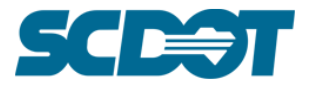

# **Digitally Signing and Sealing Documents in Adobe Acrobat**

# **Digitally Sealing**

- 1. Open the file to be signed and sealed in Adobe Reader or Adobe Acrobat.
- 2. Open the "Stamp" tool from the side menu of the program. If not shown, click on the "More Tools" at the bottom of the list to find and add it.

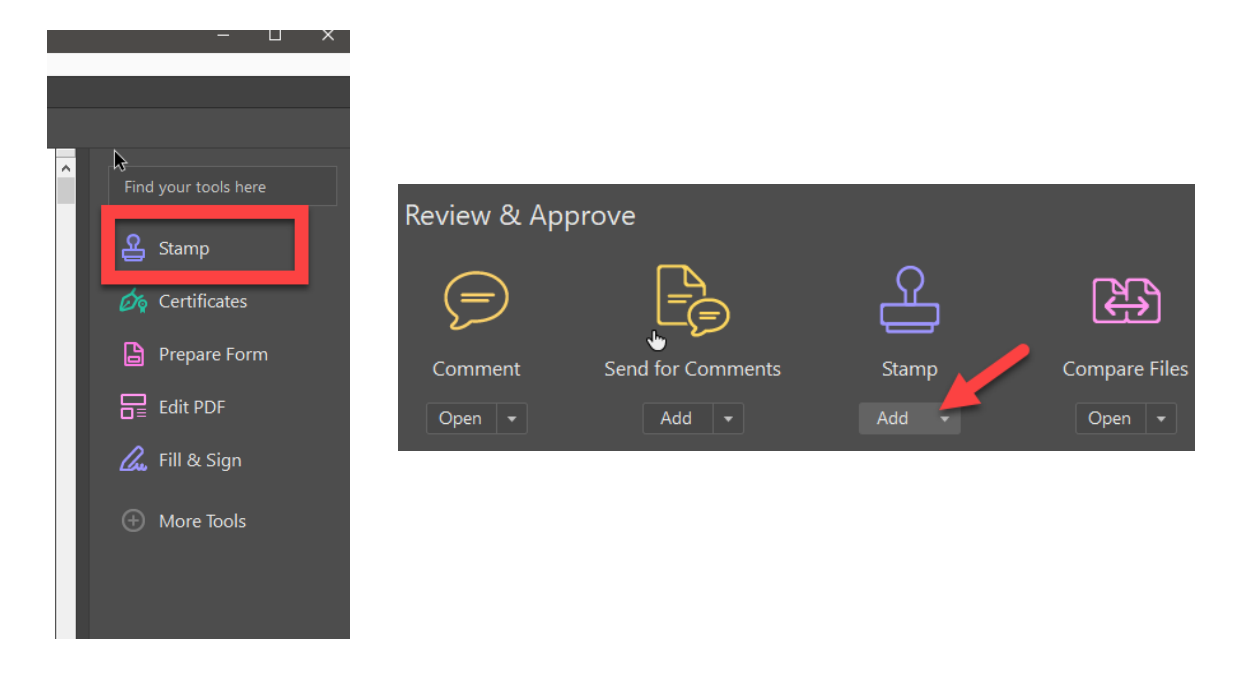

3. Click on the "Stamp" button from the "Stamp" toolbar, followed by your group, finally the seal you wish to place on the plan sheet. \*Tip: have the "Show Stamp Names" Checked to easily identify the seal.

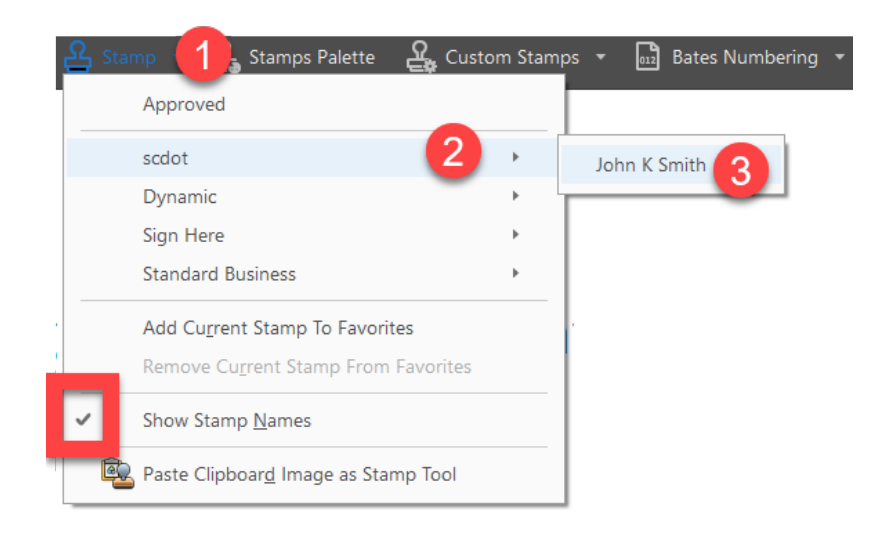

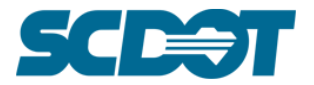

4. Move the stamp to the proper location on the plan sheet and click to place. The stamp is able to be clicked on and moved again if placement needs adjusted. Do not resize the seal. If resized by accidently grabbing one of the handles, right-click, delete the stamp, and place again from scratch.

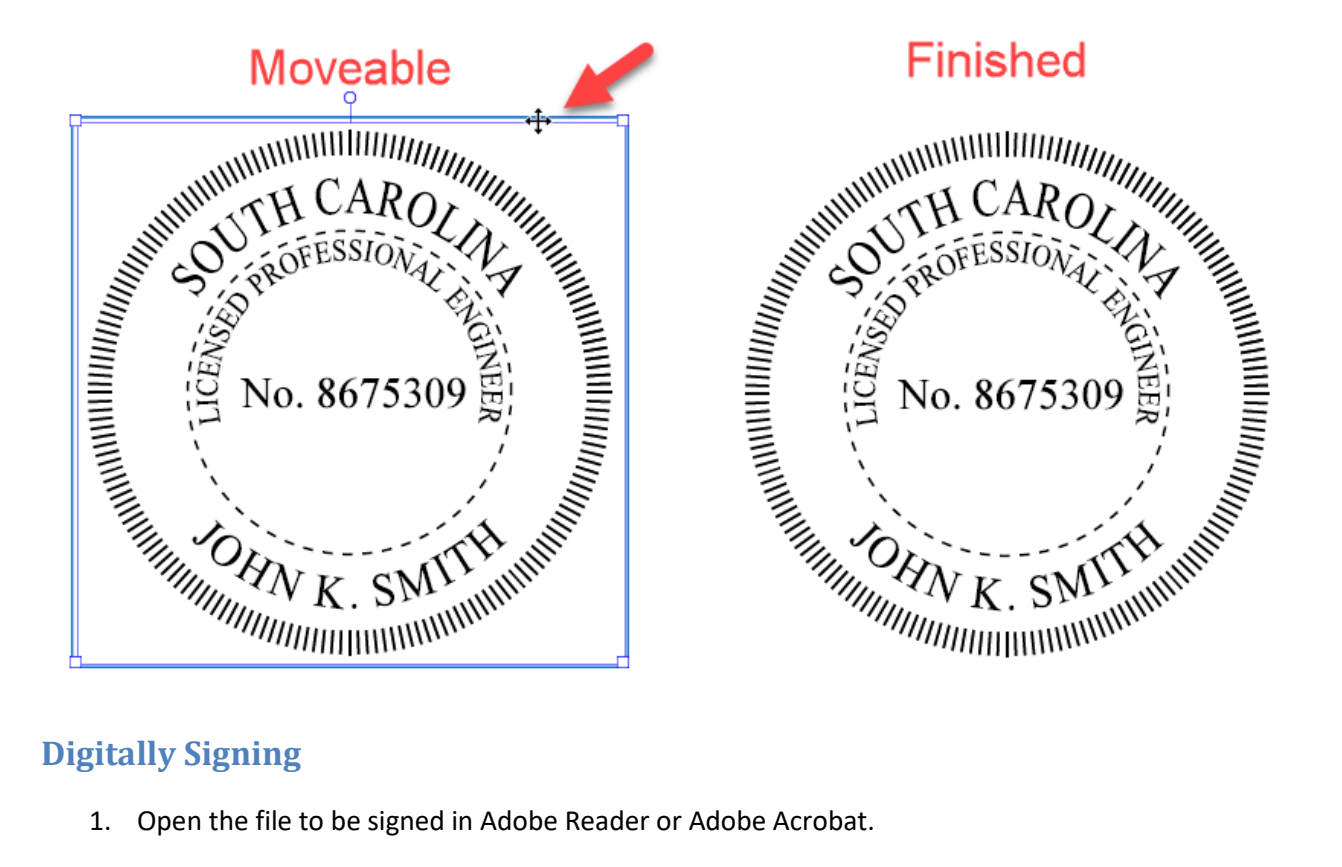

# **Digitally Signing**

- 1. Open the file to be signed in Adobe Reader or Adobe Acrobat.
- 2. Open the "Certificates" tool from the side menu of the program. If not shown, click on the "More Tools" at the bottom of the list to find and add it.

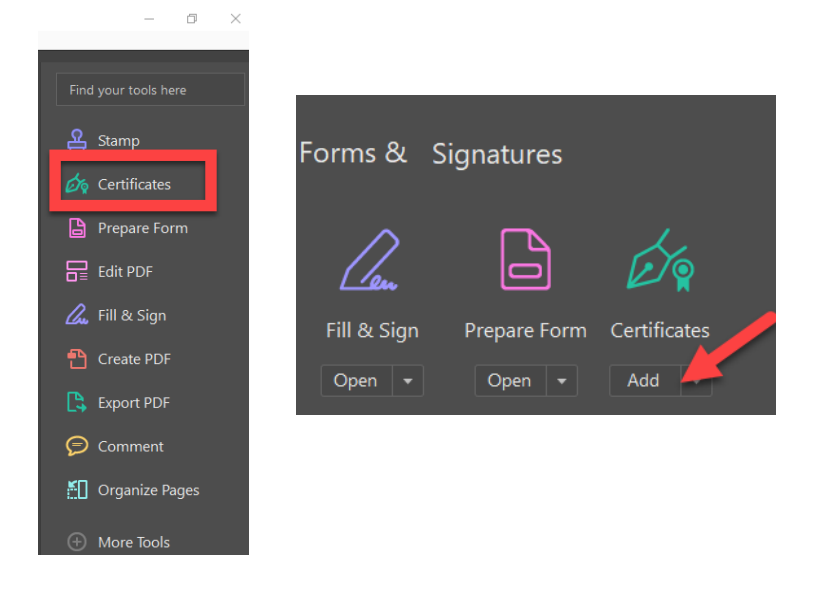

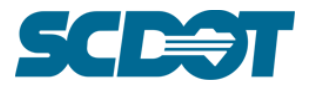

3. Click on the "Digitally Sign" button from the "Certificates" toolbar.

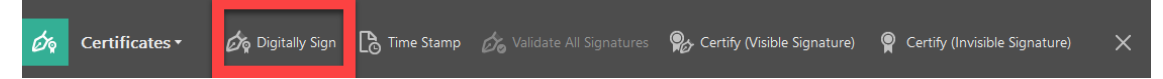

4. Click and drag on the pdf to create the signature field. If a PE Seal was placed, the form should begin on the left side of the seal three-quarters of the way up, extending three-quarters of the way down the seal and right to the edge of the white space of the stamp. If a PE seal was not placed, the signature field needs to be large enough for the signature and all accompanying text to be legible. It can be adjusted later if it is too large or small.

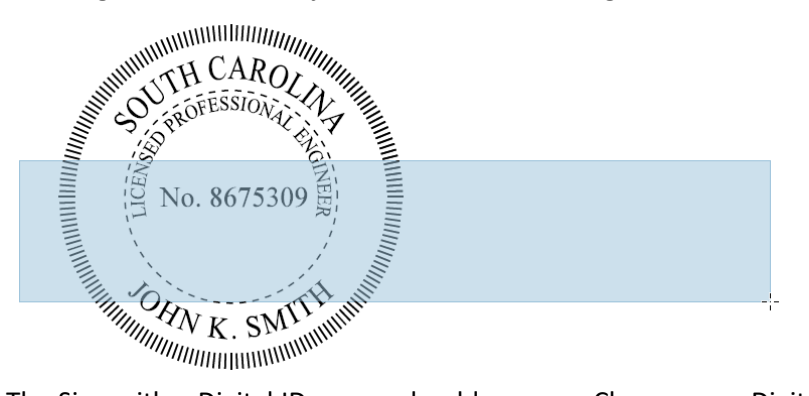

5. The Sign with a Digital ID popup should appear. Choose your Digital ID and click the "Continue" button.

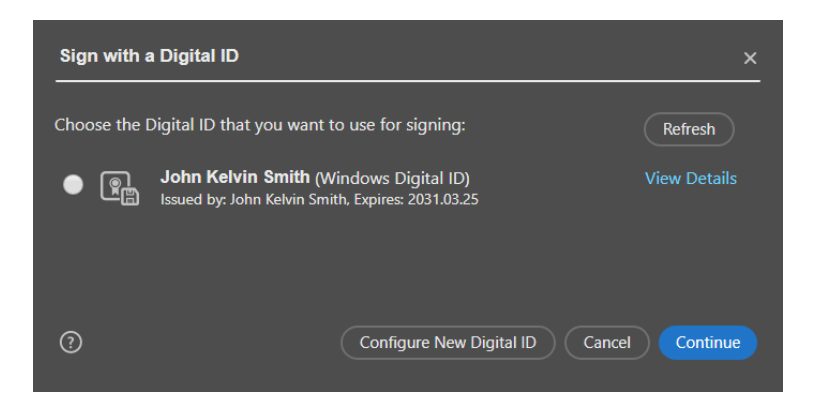

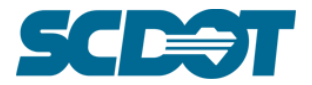

6. Select your Appearance from the dropdown box. DO NOT click on the checkbox to "Lock document after signing" as this limits the ability for slip-sheeting and commenting. Click the "Sign" button to continue.

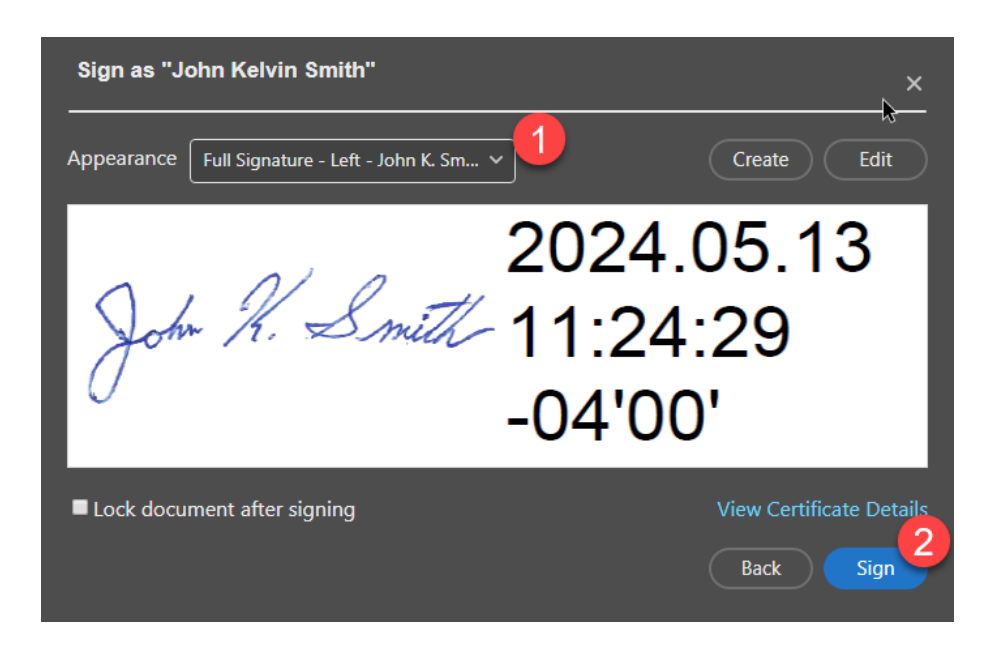

- 7. Adobe will ask you to save the file. You can overwrite the unsigned version of the document or save it as a new document with a revised name (recommended).
  \*Tip: it is highly recommended to have two separate folders, one for original documents and one for the signed copies.
- If necessary, reposition and resize the signature field to line up with the seal without obscuring your name or PE number. Before the field can be altered, the signature must be cleared.
   Right-click on the signature and select "Clear Signature" from the menu.

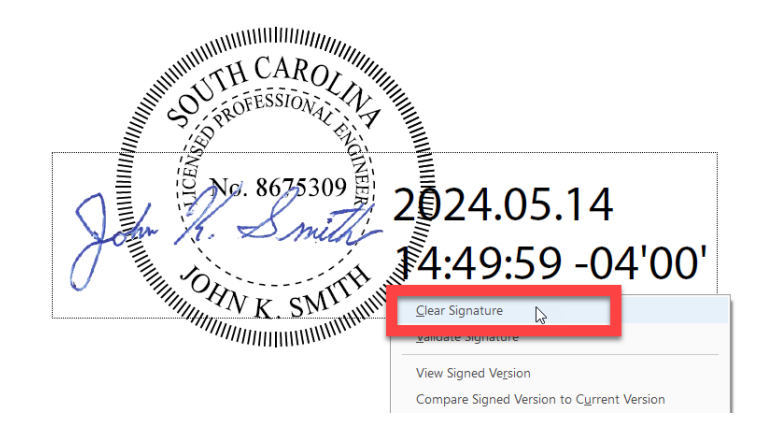

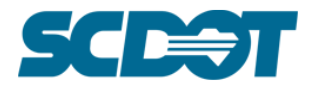

9. Open the "Prepare Form" tool from the side menu of the program.

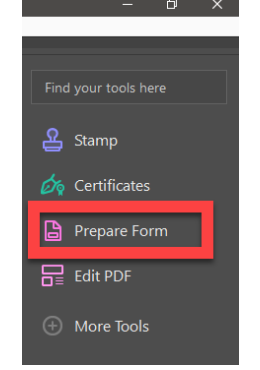

10. Select the signature field and drag it to reposition it. Use the grips on the sides and corners, marked with boxes, to resize it. The signature box also can be deleted if no longer necessary. Click the "Esc" button on your keyboard to exit the "Prepare Form" function.

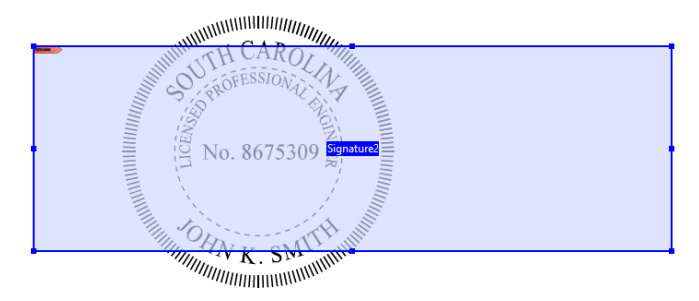

11. Left-click on the signature field to open the "Sign with a Digital ID" window again and follow steps #5-7 to re-sign the document.

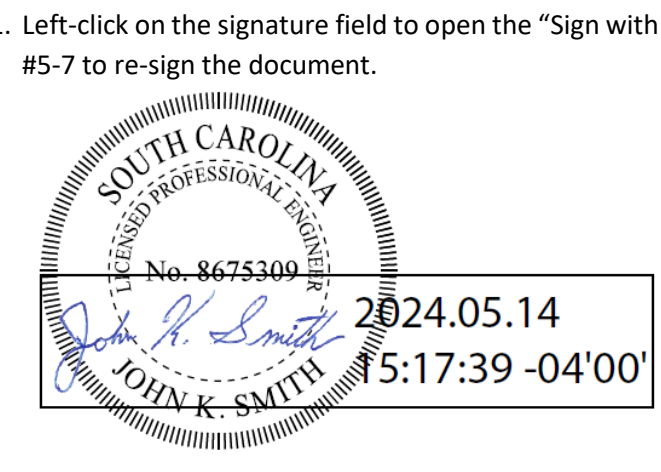

12. Any changes to the document, including adjustment of stamps, will invalidate the signature requiring the signatures to be cleared and reapplied.

> If multiple signatures are required on a document, the signatures must be applied after ALL stamps have been added. Engineers may be required to each apply their PE Seal stamp in turn, then recirculate the document to each sign it.